# Microsoft Windows XP

#### Sommaire :

| OUVERTURE DE SESSION                                                                                  | 2  |
|----------------------------------------------------------------------------------------------------|----|
| LE BUREAU                                                                                             | 3  |
| CHANGER D'ENVIRRONEMENT                                                                               | 4  |
| NOUVEAU RACCOURCI                                                                                     | 7  |
| LE MENU DEMARRER                                                                                      | 9  |
| LES PROGRAMMES AU DEMARRAGE                                                                           | 11 |
| LA GESTION DES FICHIERS                                                                               | 12 |
| CREATION DE DOSSIER<br>SELECTION DE FICHIERS<br>SELECTION MULTIPLE<br>COPIE – SUPPRESSION DE FICHIERS |    |
| LA CORBEILLE                                                                                          |    |
| LA DISQUETTE                                                                                          |    |
| VERIFICATION ET DEFRAGMENTATION                                                                       | 19 |

# **Ouverture de Session**

Au démarrage Windows XP vous demande de choisir un nom de l'utilisateur. Cela est surtout utile si plusieurs personnes se servent du même ordinateur

Après avoir choisi un utilisateur, s'il a été défini, un mot de passe peut vous être demandé pour valider l'ouverture de la session

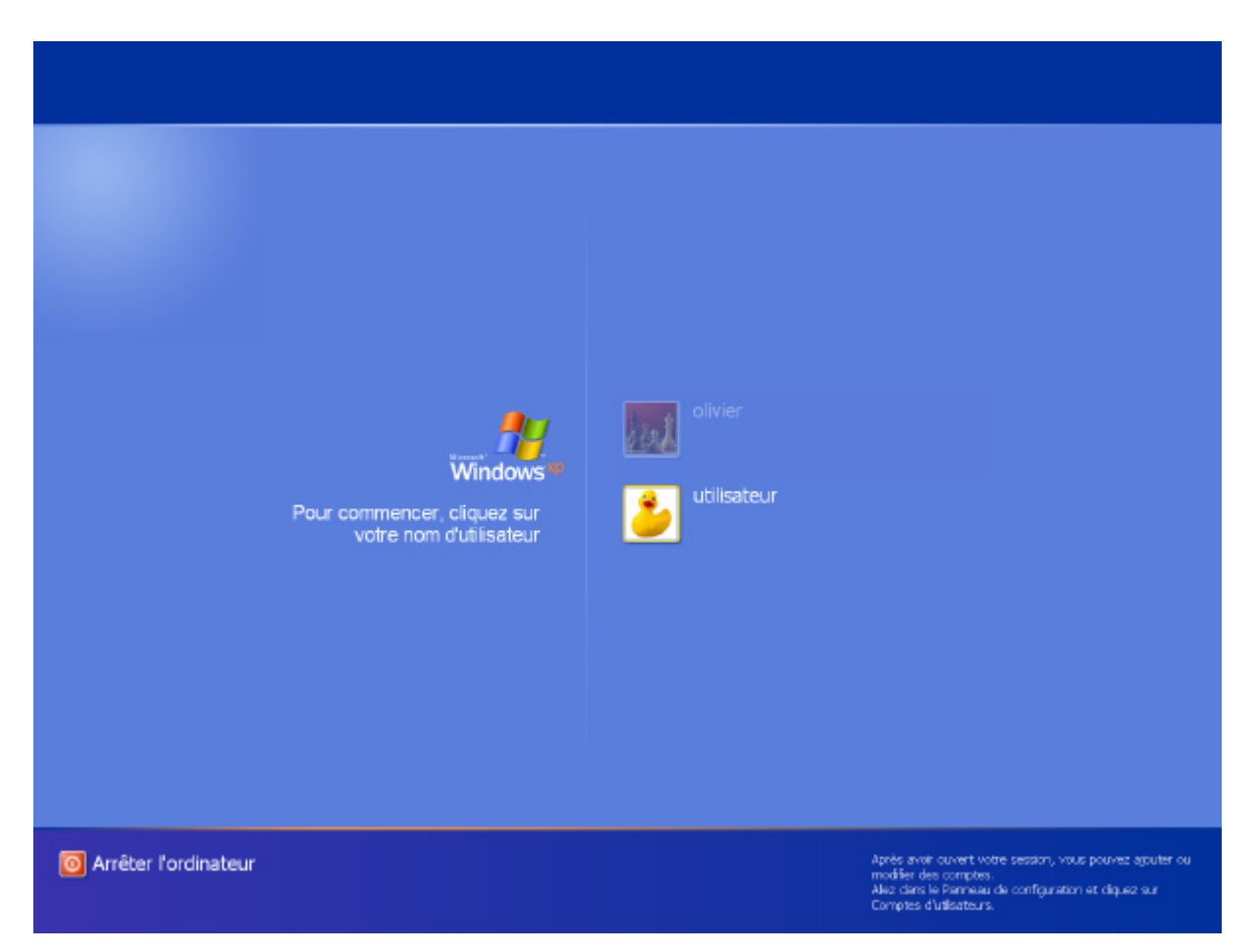

Après l'ouverture de session votre espace de travail apparaît, c'est le bureau (les icônes et le fond peuvent être différents selon votre configuration)

# Le bureau

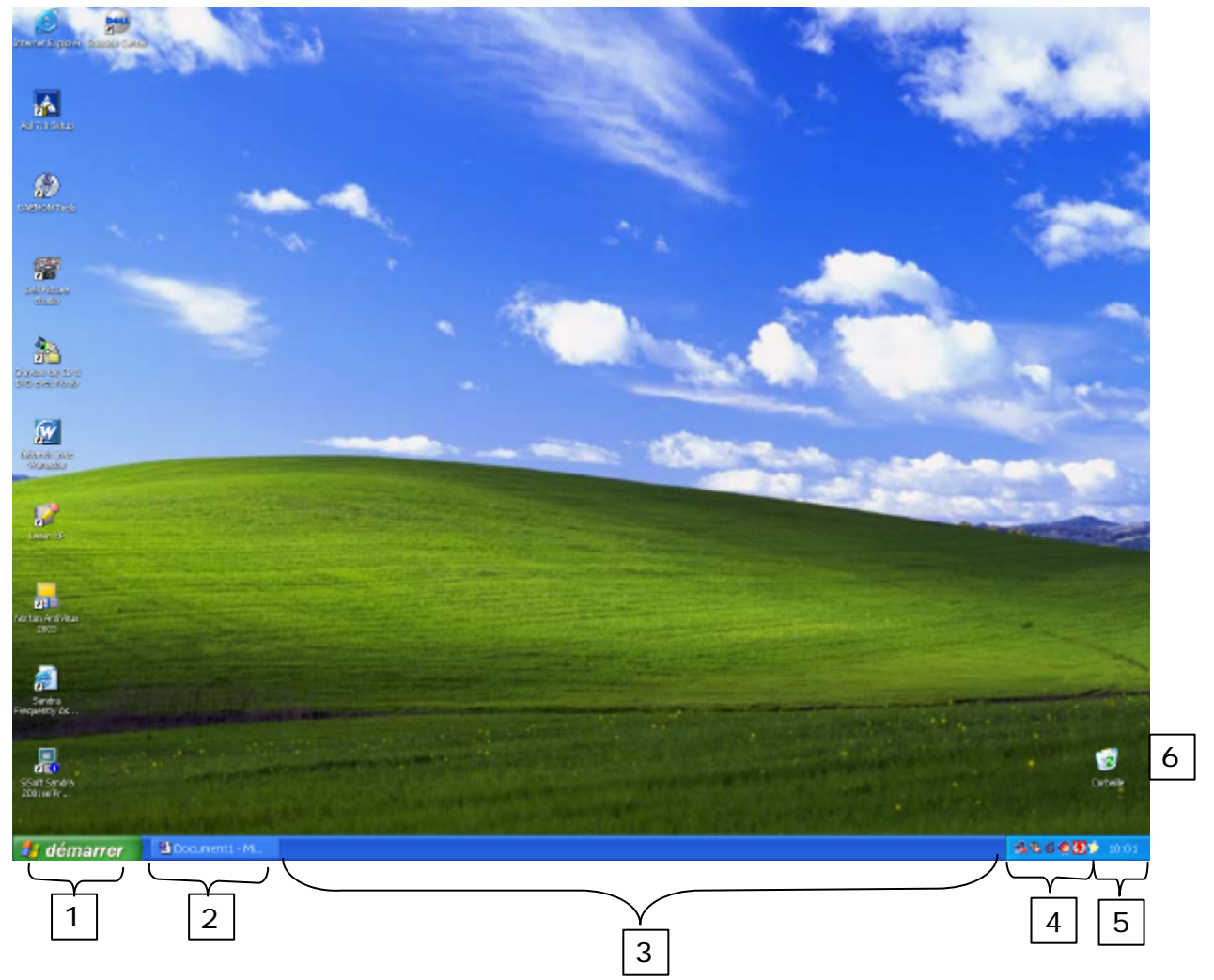

1. Le menu démarrer

C'est ici que l'on accède à l'ensemble des programmes installés sur l'ordinateur et aux principaux outils (fonction de recherche, panneau de configuration). C'est aussi par ce menu qu'il faut passer pour arrêter l'ordinateur.

2. Les programmes en cours d'exécution

Dans cette barre les icônes des programmes en cours exécution. Pratique pour un accès rapide.

3. La barre des tâches

C'est dans cette barre que s'affichent les programmes en cours d'exécution.

4. La barre système

Dans cette zone s'affiche les outils systèmes qui démarrent automatique avec l'ordinateur comme l'antivirus, la connexion réseau. Des informations peuvent apparaître aussi de manière automatique comme le fait que l'espace disque devient insuffisant ou l'on propose de faire du ménage sur le bureau.

5. Horloge

Pour avoir l'heure. Si vous placez le curseur de la souris sur l'horloge et patientez quelque instant la date s'affiche aussi.

6. La corbeille.

Lorsque vous supprimez des fichiers de votre ordinateur, ils sont placer dans cette corbeille,

ce qui vous permet de les récupérer si vous le décidez (avec quelques restrictions tout de même)

# Changer d'environnement

Vous pouvez modifier l'apparence du bureau pour qu'il soit plus à votre goût.

Vous avez comme toujours dans Windows plusieurs solutions pour le faire. Faites un clic avec le bouton de droite de la souris n'importe ou sur le bureau (dans un espace libre, pas sur une icône) Un menu apparaît (c'est le menu contextuel)

| Réorganiser les icônes par<br>Actualiser                 |        | ۲ |
|----------------------------------------------------------|--------|---|
| Coller<br>Coller le raccourci<br><b>Annuler Déplacer</b> | Ctrl+Z |   |
| Nouveau                                                  |        | ۲ |
| Propriétés                                               |        |   |

Choisissez alors Propriétés dans le menu (clic gauche ou

Dans la boite de dialogue qui apparaît il y a plusieurs onglets (Thèmes, Bureau, ...). A part l'onglet Paramètres ou la il y a des possibilités de faire des « bêtises », vous pouvez sans risque modifier les différents paramètres.

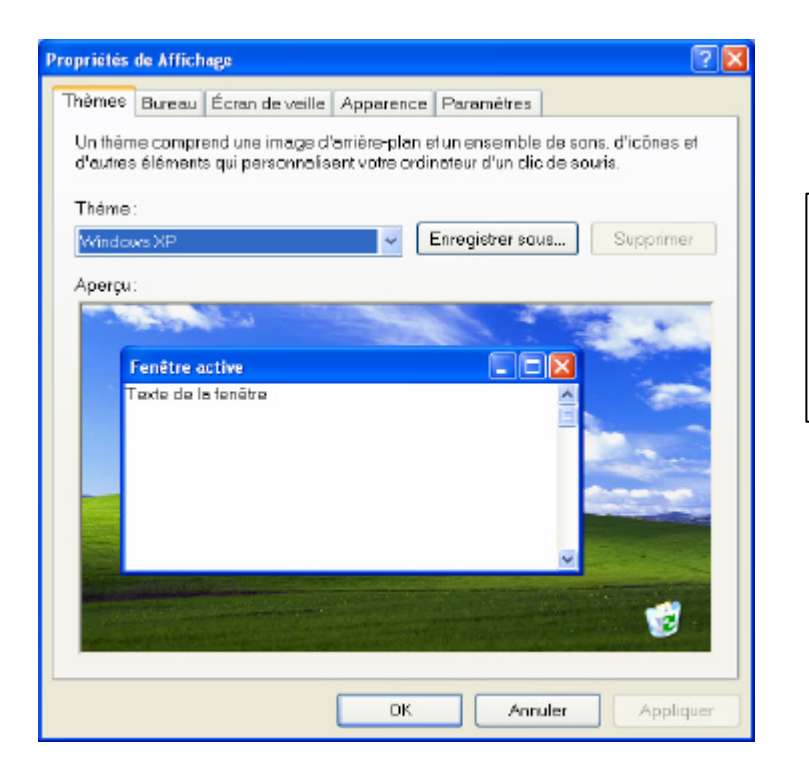

Choisissez ici votre Thème. Le Windows Classique est « moins lourd » à gérer

|                                                                                                    | Propriétés de Affichage                                                                                                    | ? X                                             |
|----------------------------------------------------------------------------------------------------|----------------------------------------------------------------------------------------------------|-------------------------------------------------|
|                                                                                                    | Thèmes Bureau Écran de veille Apparence Paramètres                                                                               |                                                 |
| Vous pouvez choisir l'image de fond<br>d'écran parmi celle fournit ou bien<br>utiliser vos propres images (avec le<br>bouton Parcourir) | Antère-plan :   Antère-plan :    Antère-plan :    Antère-plan :   Antère-plan :   Antère-plan :   Antère-plan :    Antère-plan : | Parcourit Position : Etiner Couleur : Acofigner |

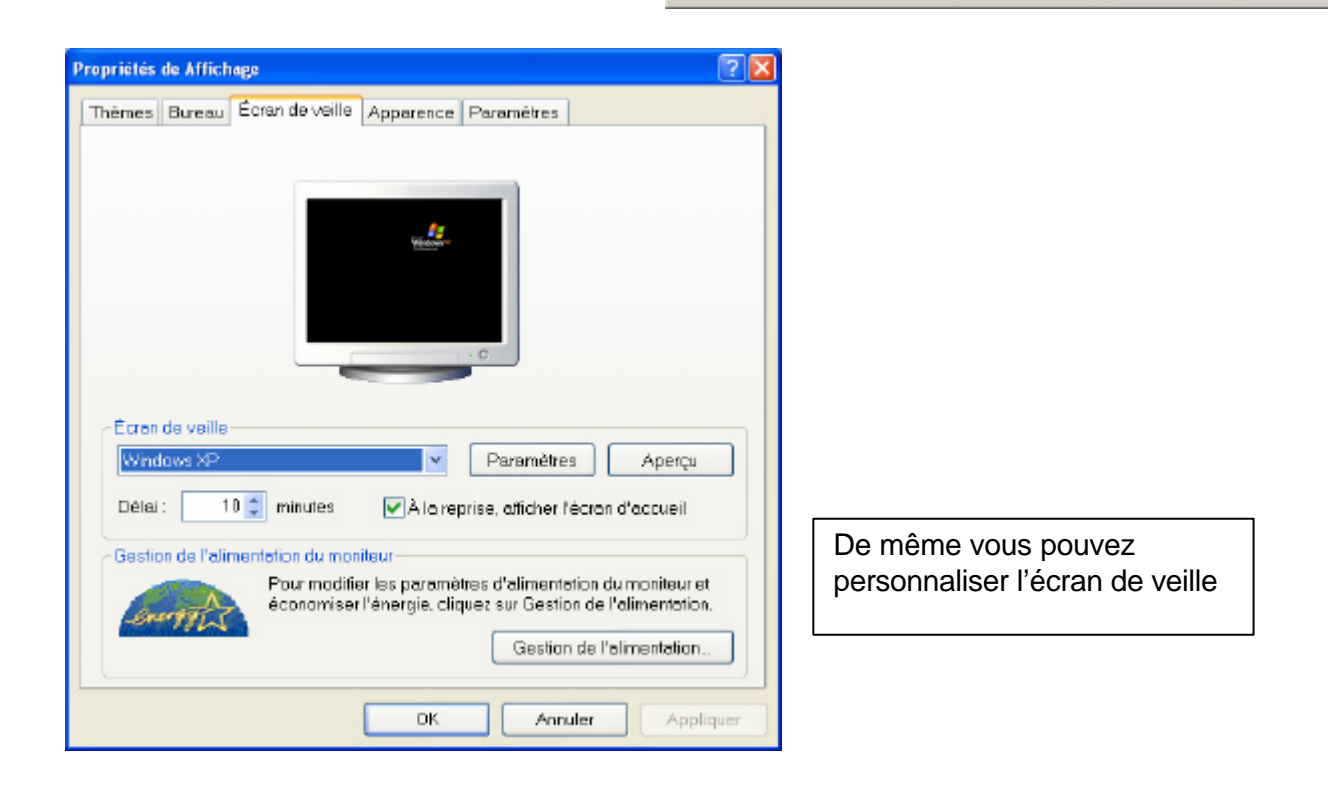

| opriétés de Affichage                                                                                                  |                                                                   | 2 🛛                                     |
|----------------------------------------------------------------------------------------------------|-------------------------------------------------------------------|-----------------------------------------|
| Thèmes Bureau Écran de v                                                                                               | eille Apparence Param                                             | étres                                   |
| Fenêtre inactive<br>Fenêtre active<br>Texte de la fenêtre                                                              | Boîte de message 🔀<br>OK                                          |                                         |
| Fenêtres et boutons :<br>Style Windows XP<br>Modèle de couleurs :<br>Par défaut (bleu)<br>Taille de police :<br>Normal | <ul><li>✓</li><li>✓</li></ul>                                     | Ettets<br>Avancé                        |
|                                                                                                    | ОК                                                                | Annuler Appliquer                       |
| Sta<br>Utiliser l'effet de transition sur<br>Effet de fondu<br>Utiliser le méthode suivente p<br>Standard              | vant pour les menus et les inf<br>our lisser les bords des police | ð-bulles :<br>s ácran                   |
| ✓ Utiliser de grandes icônes<br>Afficher une ombre sous les n<br>Afficher le contenu des fenêtr                        | namus<br>es pendant leur déplacement                              |                                         |
| Masquer les lettres soulignée:                                                                                         | pour la nevigation au clavier                                     | jusqu'à ce que j'appuie sur la touche . |
|                                                                                                    |                                                                   | CK Annular                              |

Et encore de même pour les différentes couleurs utilisées dans les différentes applications

Pour améliorer la réactivité de votre système je vous conseil de désactivez quelques Effets

| Apparence - paramètres avancés                                                                                                    | ? 🔀              |
|----------------------------------------------------------------------------------------------------|------------------|
| Fenêtre inactive                                                                                                    | K                |
| Fenêtre active                                                                                                    |                  |
| Normal Désactivé Sélectionné                                                                                                    |                  |
| Texte de la fenêtre<br>Boîte de message                                                                                                    | -                |
| Texte de message                                                                                                    | •                |
| Si vous sélectionnez un paramètre de boutons et de fenêtres autre<br>Windows classique, celui-ci va remplacer les paramètres suivants<br>faite de certains programmes plus anciens. | que<br>exception |

| Élément : |   | Taille : | Couleur 1 : | Couleur 2 |
|-----------|---|----------|-------------|-----------|
| Bureau    | ~ | * *      | -           |           |
| Police :  |   | Taille : | Couleur :   |           |
|           | ~ | ~        | -           | B         |
|           |   | ОК       |             | Annuler   |

Les paramètres avancés vous permettent d'aller plus loin dans la personnalisation de votre système

| Propriétés de Affichage                                                      | 2 🛛                                                                                                    |
|------------------------------------------------------------------------------|----------------------------------------------------------------------------------------------------|
| Thêmes Bureau Écran de veille                                                | e Apparence Paramètres                                                                                   |
| Déplacez les icônes selon l'ager                                             | ancement physique de vos moniteurs.                                                                      |
|                                                                              | 1 2                                                                                                    |
| Attichage :<br>1. (Moniteurs multiples) sur MOB                              | BILITY BADEON 7500                                                                                       |
| Résolution de l'écron<br>Moins<br>1400 per 1 050 pixels                      | Plus Optimale (32 bits)                                                                                  |
| Utiliser ce përiphërique en tar<br>Etendre le Bureau Windows ë<br>Identifier | Int que moniteur principal.<br>à ce moniteur.<br>Résolution des problèmes Avancé<br>OK Annuler Appliquer |

Vous pouvez changer la résolution d'affichage (en fonction de la taille de votre écran) et le nombre de couleur utilisé (préférez 24 ou 32 bits pour une bonne qualité). Evitez d'utiliser le bouton Avancé si vous ne savez pas ce que vous faites vous risquez d'avoir un affichage instable voir plus rien à l'écran

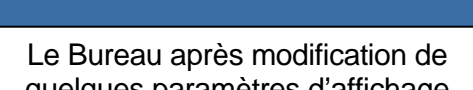

quelques paramètres d'affichage

## Nouveau raccourci

Sur le bureau vous avez des raccourcis qui vous permettent un accès rapide à vos programmes préférés. La plupart des raccourcis sont mis de manière automatique lors de l'installation des programmes. Vous pouvez ajouter un nouveau raccourci, de manière simple, si nécessaire.

2

e

47

PH

| Réorganiser les icônes p<br>Actualiser            | ar 🕨   |
|---------------------------------------------------|--------|
| Coller<br>Coller le raccourci<br>Annuler Déplacer | Ctrl+Z |
| Nouveau                                           | •      |
| Propriétés                                        |        |

Faites un clic droit sur le bureau et choisissez Nouveau et dans le sous menu qui apparaît automatiquement choisissez Raccourci

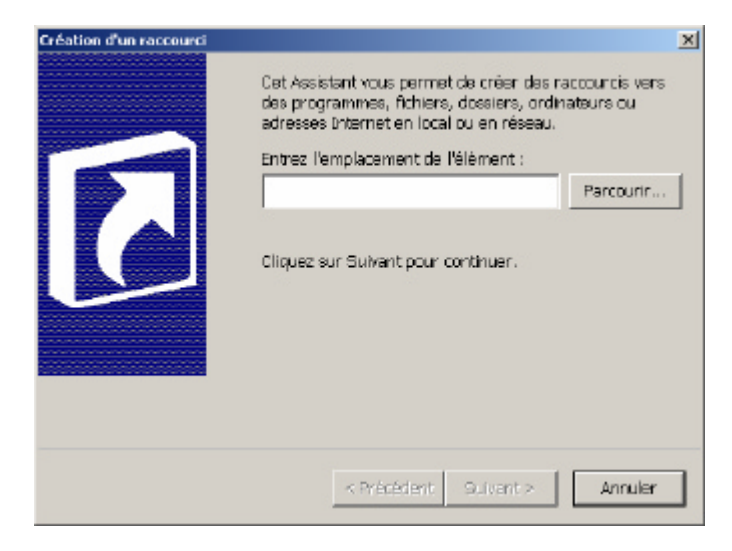

Vous pouvez saisir le chemin ou se trouve le fichier vers lequel vous voulez faire un raccourci ou utiliser le bouton Parcourir

Avec le bouton Parcourir vous naviguez dans l'arborescence de votre poste de travail pour choisir le fichier vers lequel vous voulez faire un raccourci.

Si la navigation dans l'arborescence ne vous est pas familière consultez la partie Gestion des fichiers

| 👏 cabinet.dli |   |
|---------------|---|
| 🔊 cabview.dl  |   |
| 👏 cabw32.dl   | - |
| cacks         |   |
| S CALC        |   |
| 👏 cenocx.cl   |   |
| 👏 cepesnon.dl |   |
| 🕥 cards.dl    |   |
| 🕥 carpell.dl  |   |
| 📰 carpserv    |   |
| CATSRUDLL     |   |
| CATSRUPS.DLL  |   |
| CATSRULT.DU.  | - |

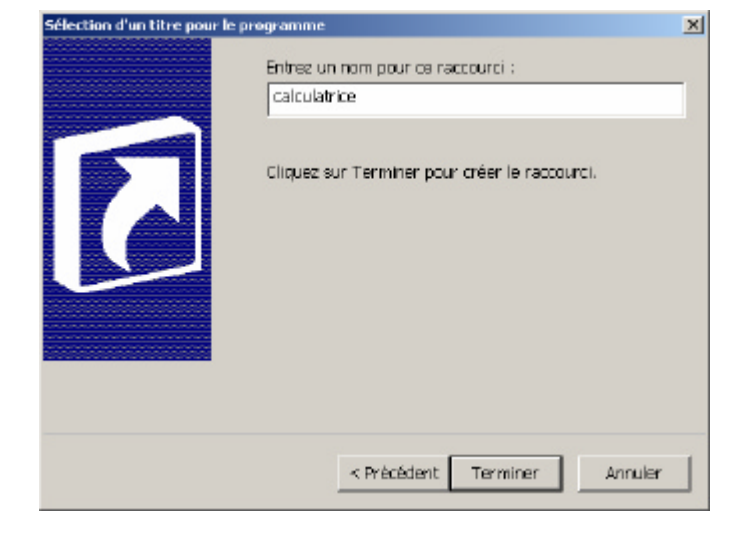

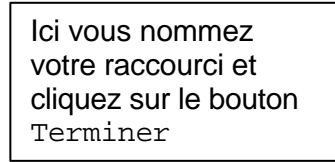

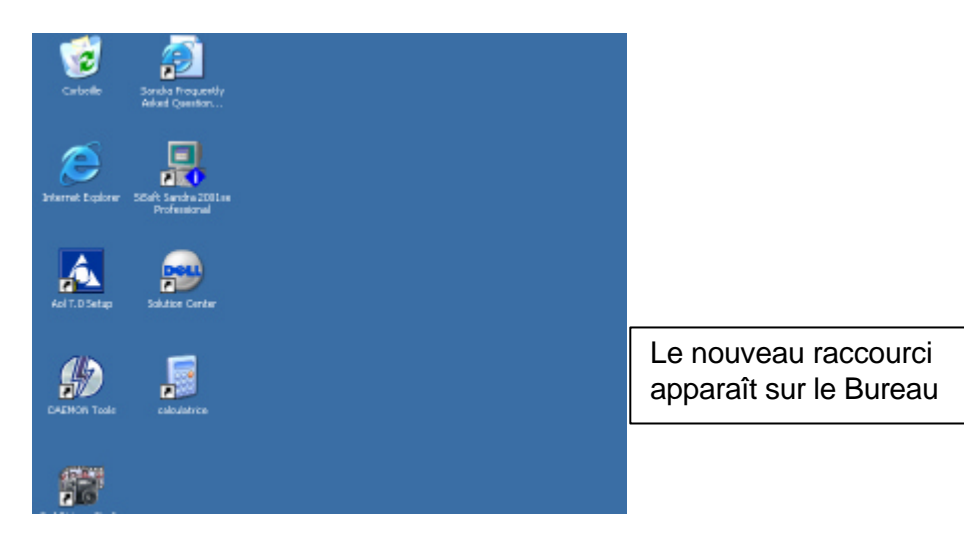

## Le menu démarrer

C'est ici que l'on accède à l'ensemble des programmes installés sur l'ordinateur. Il existe plusieurs mode d'affichage pour le menu démarrer. Par défaut c'est le menu démarrer « à la mode XP ». Je ne le trouve pas très pratique, je préfère le mode classique (mais chacun ses goûts et habitudes).

Si vous voulez changer le mode du menu Démarrer faites un clic droit sur Démarrer et choisissez Propriétés

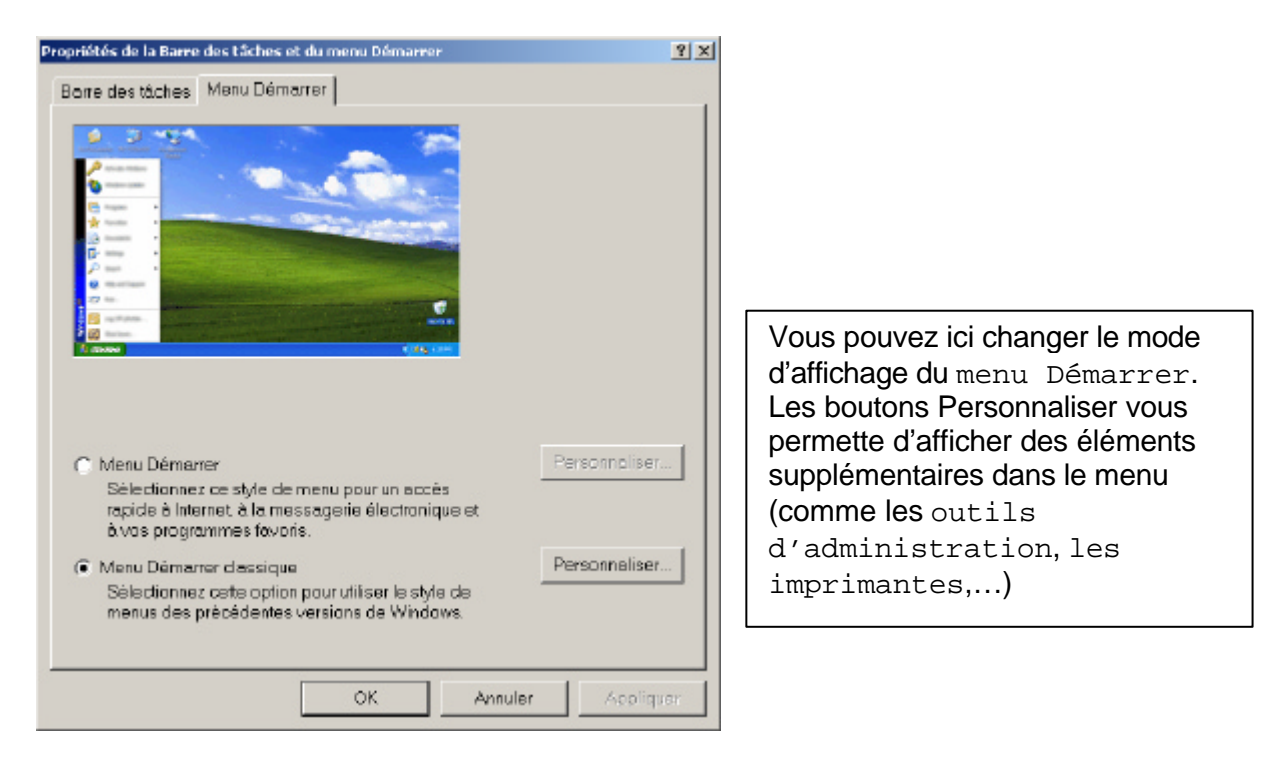

| <b>b</b> utilisateur                 |                                          |               |            |                                  |
|--------------------------------------|------------------------------------------|---------------|------------|----------------------------------|
| Internet                             | Mes documents                            |               |            | Configurer les programmes par dé |
| Courrier électronique                | 🖄 Mes images                             |               |            | Programmes                       |
| OUCIOOK Express                      | 👌 Ma musique                             |               |            | Decusion                         |
| Configurer les programmes par défaut | Doste de travail                         |               |            |                                  |
| MSN Explorer                         | Panneau de configuration                 |               |            | Paramètres                       |
| Decteur Windows Media                | Aide et support                          |               | <u>e</u> 🔎 | Racharcher                       |
| Dell Picture Studio                  | PRechercher                              |               |            | Aide et support                  |
| Windows Messenger                    | Dell Solution Center                     |               | -<br>      | Exécuter                         |
| 🕖 Visite guidée de Windows XP        | 9                                        |               | ů          |                                  |
| Tous les programmes 👂                |                                          |               | 8          | Fermer la session utilisateur    |
|                                      | Ferner la session 🔟 Arrêter l'ordinateur |               | ž 🔟        | Arrêter fordinateur              |
| Le Menu Façon 2                      | XP                                       | ou            | Le mo      | de Classique                     |
|                                      | Ανο                                      | us de choisir |            |                                  |

Vous pouvez réorganiser à loisir le menu Démarrer (ajout, suppression, trie des rubriques)

| Menu                                                                 | Démarrer                                                                                                    |            |   |
|----------------------------------------------------------------------|----------------------------------------------------------------------------------------------------|------------|---|
| ļ.                                                                   | Vous pouvez personnaliser le<br>menu Démarter en ajoutant ou                                                                                                    | Ajouter    |   |
|                                                                      | en supprimant des éléments.                                                                                                    | Supprimer  |   |
|                                                                      |                                                                                                    | Avancé     |   |
|                                                                      |                                                                                                    | Trier      |   |
| 2                                                                    | Pour effacer des<br>enregistrements de documents,                                                                                                    |            |   |
|                                                                      | programmes ou pages Web<br>auxquels vous avez eu accés                                                                                                    | Effacer    |   |
|                                                                      | récemment, cliquez sur Effacer.                                                                                                    |            |   |
|                                                                      |                                                                                                    |            |   |
| Options                                                              | avancées du menu Démarrer :                                                                                                    |            | _ |
| Diptions                                                             | avancées du menu Démarrer :<br>iver le glisser-déplacer<br>daer de cettes inôces dans le men                                                                                                    | u Démarrer | - |
| Diptions  Act  Affi  Affi                                            | avancées du menu Démarrer :<br>iver le glisser-déplacer<br>cher de petites icônes dans le men<br>cher la commande Exècuter                                                                                                    | u Démarrer | - |
| Detions<br>Act<br>Affi<br>Affi<br>Affi<br>Affi                       | avancées du menu Démarrer :<br>iver le glisser-déplacer<br>cher de petites icônes dans le men<br>cher la commande Exécuter<br>cher les Favoris                                                                                                    | u Démarrer | - |
| Detions                                                              | avancées du menu Démarrer :<br>liver le glisser-déplacer<br>cher de petites icônes dans le men<br>cher la commande Exécuter<br>cher les Favoris<br>cher les Outils d'administration                                                                                                 | u Démarrer | • |
| Diptions<br>Act<br>Affi<br>Affi<br>Affi<br>Affi<br>Def               | avancées du menu Démarrer :<br>liver le glisser-déplacer<br>cher de petites icônes dans le men<br>cher la commande Exécuter<br>cher les Pavoris<br>cher les Outils d'administration<br>îlement des programmes                                                                       | u Démarrer | 1 |
| Detions                                                              | avancées du menu Démarrer :<br>liver le glisser-déplacer<br>cher la potites icônes dans le men<br>cher la commande Exècuter<br>cher les Favoris<br>cher les Outils d'administration<br>lièment des programmes<br>relopper le dossier Imprimantes                                    | u Démarrer | 4 |
| Diptions<br>Act<br>Affi<br>Affi<br>Affi<br>Affi<br>Déf<br>Déc<br>Déc | avancées du menu Démarrer :<br>liver le glisser-déplacer<br>cher la commande Exècuter<br>cher les Pavoris<br>cher les Dutils d'administration<br>illement des programmes<br>relopper le dossier Imprimantes<br>relopper le Panneau de confidurati:                                  | u Démarrer | 1 |
| Diptions<br>Act<br>Affi<br>Affi<br>Affi<br>Déf<br>Déc<br>Déc         | avancées du menu Démarrer :<br>liver le glisser-déplacer<br>cher le petites icônes dans le men<br>cher le commande Exécuter<br>cher les Paucris<br>cher les Outils d'administration<br>ilement des programmes<br>relopper le dossier Imprimantes<br>relopper le dossier Imprimantes | u Démarrer | 1 |

Si vous cliquez sur le Bouton Personnaliser (après avoir choisi les propriétés du menu démarrer) vous avez la possibilité d'ajouter des raccourcis vers des fichiers (même principe que dans la rubrique Nouveau Raccourci). Le bouton supprimer vous sert à faire un peu de ménage dans le menu

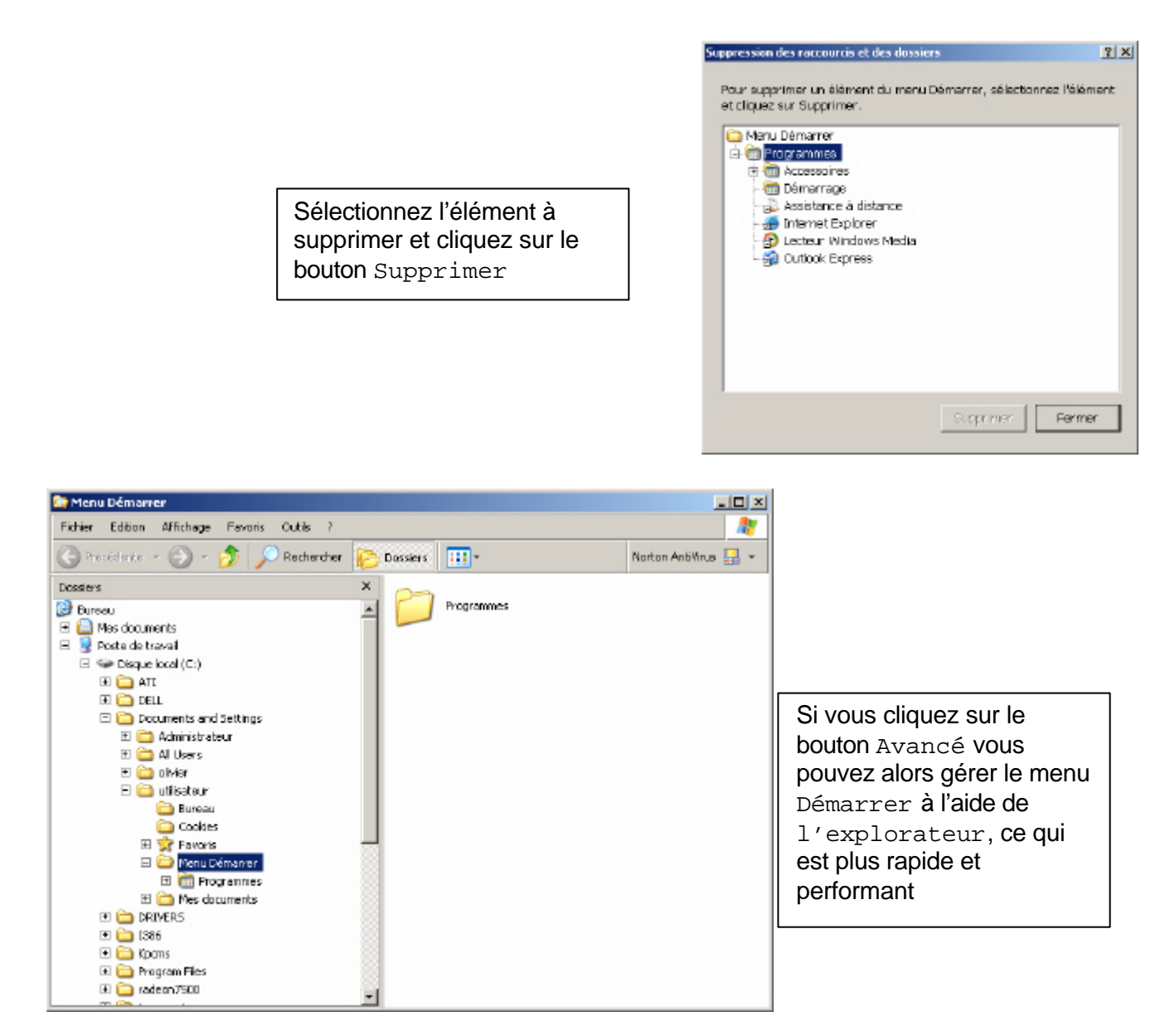

## Les programmes au démarrage

Certains programmes ce charge automatiquement au démarrage de Windows. Cela est intéressant pour des programmes comme des gestionnaires de fax ou des programmes que vous utilisez quotidiennement.

Pour qu'un programme ce lance de manière automatique il faut placer un raccourci dans un dossier spécial du menu Démarrer

Démarrer \Programmes \Démarrage

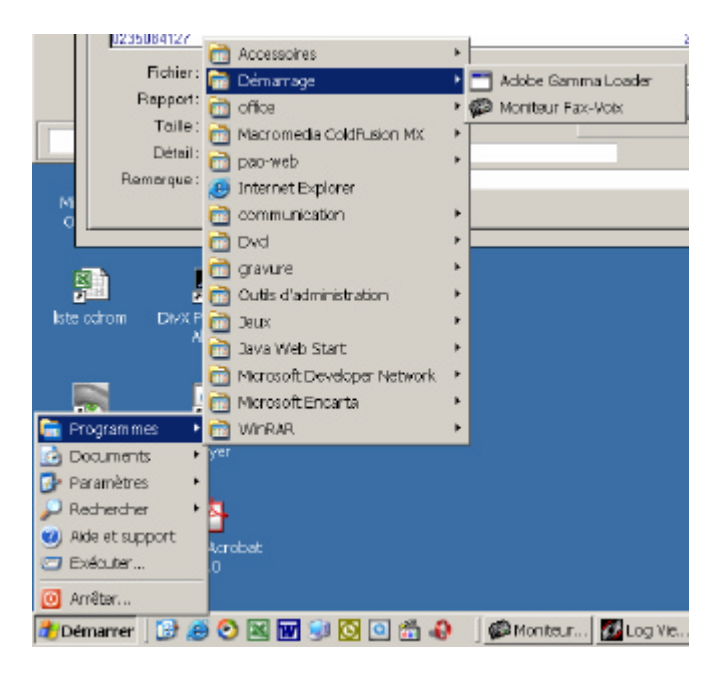

## La gestion des fichiers

Pour gérer les fichiers de votre système vous pouvez utiliser le poste de travail et le poste de travail l'explorateur de fichier. La navigation avec l'explorateur est plus rapide, les opérations de déplacement aussi.

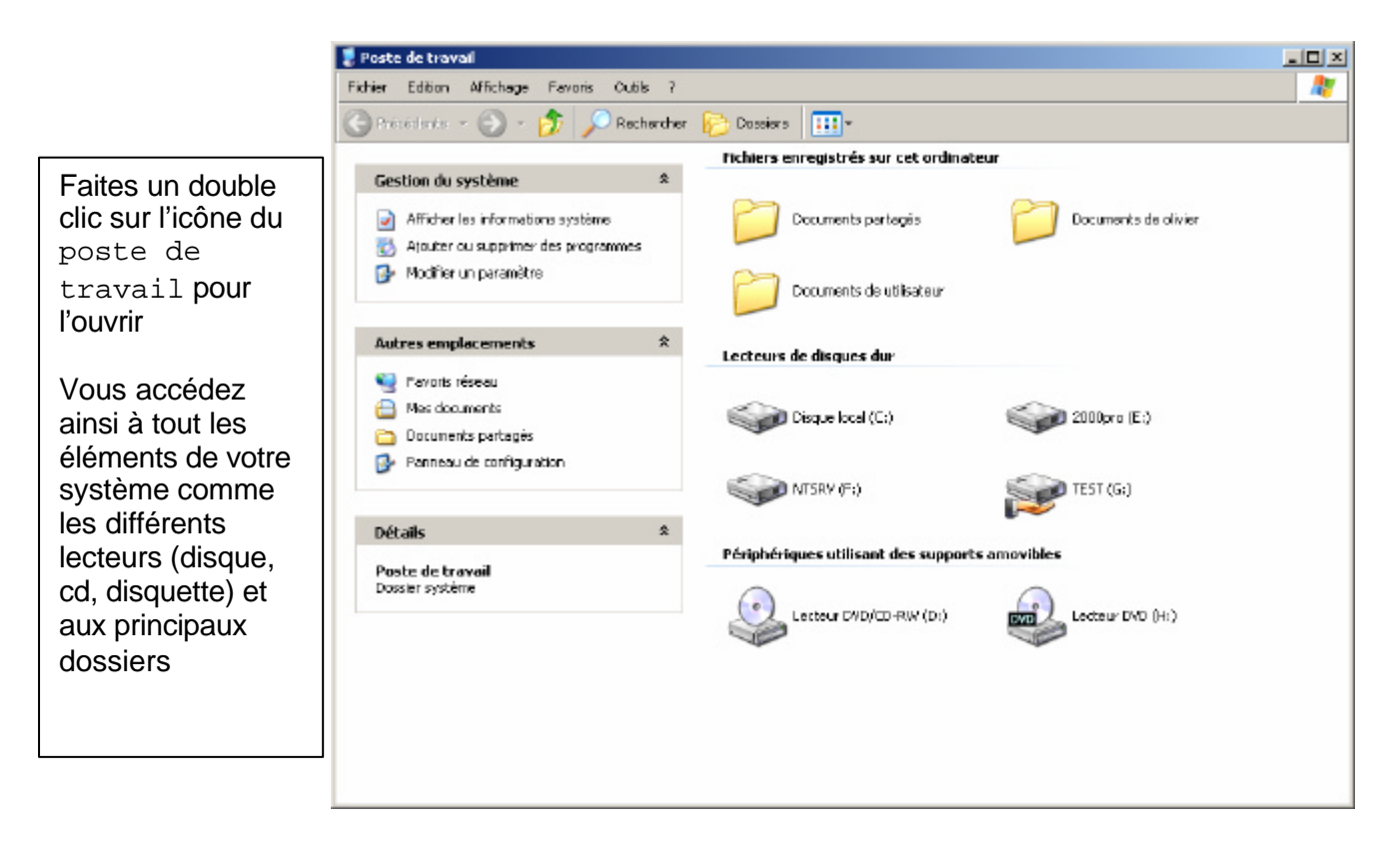

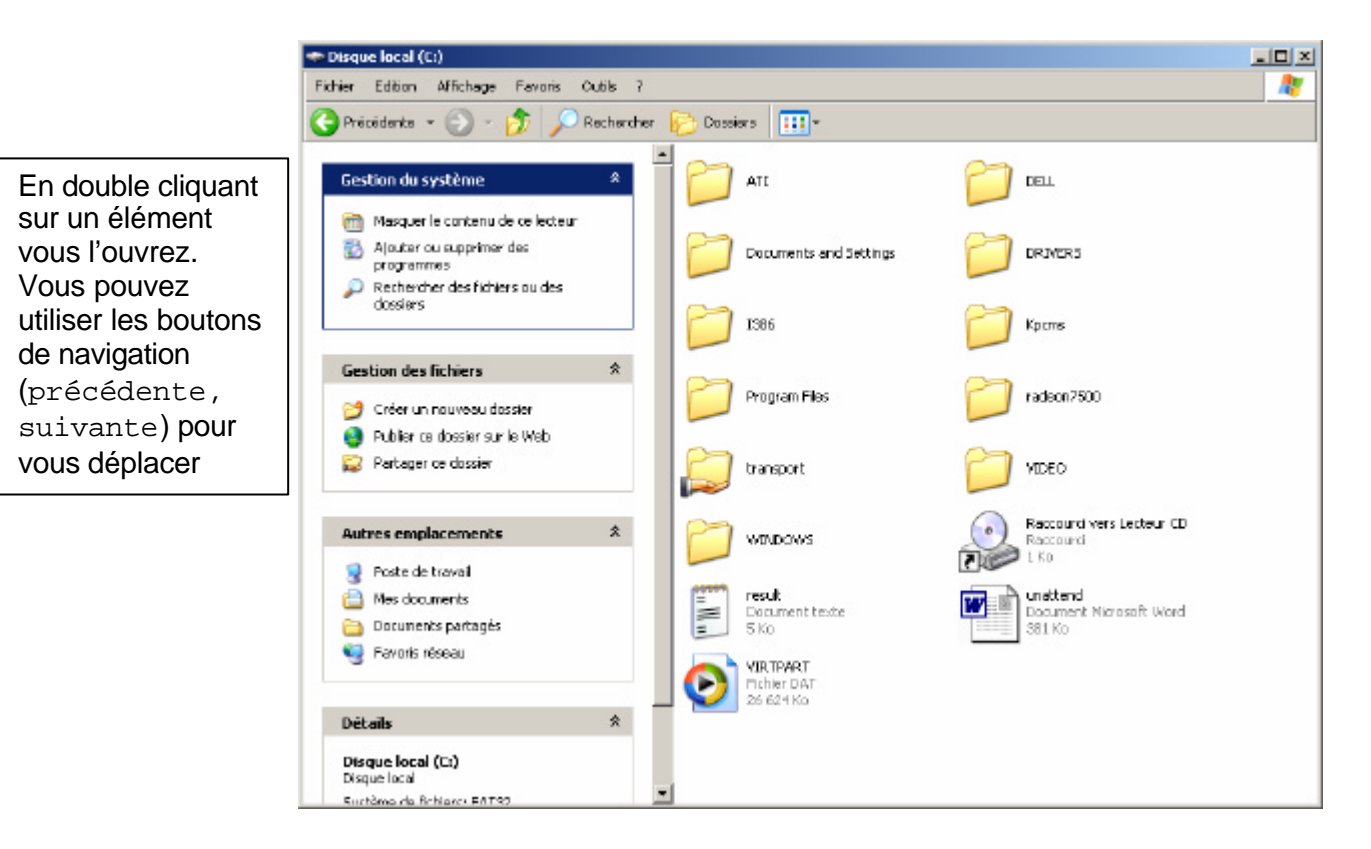

Pour utiliser l'Explorateur Windows faites un clic droit sur le poste de travail et choisissez Explorer dans le menu contextuel

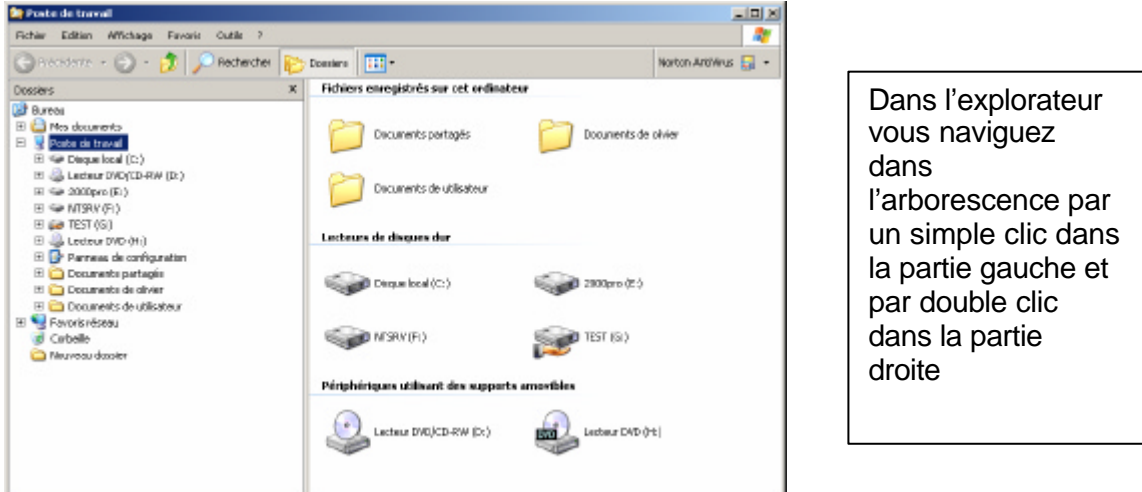

Lorsqu'un dossier possède un petit signe + c'est qu'il y a des sous dossiers. Cliquez sur le signe + pour développer l'arborescence de ce dossier

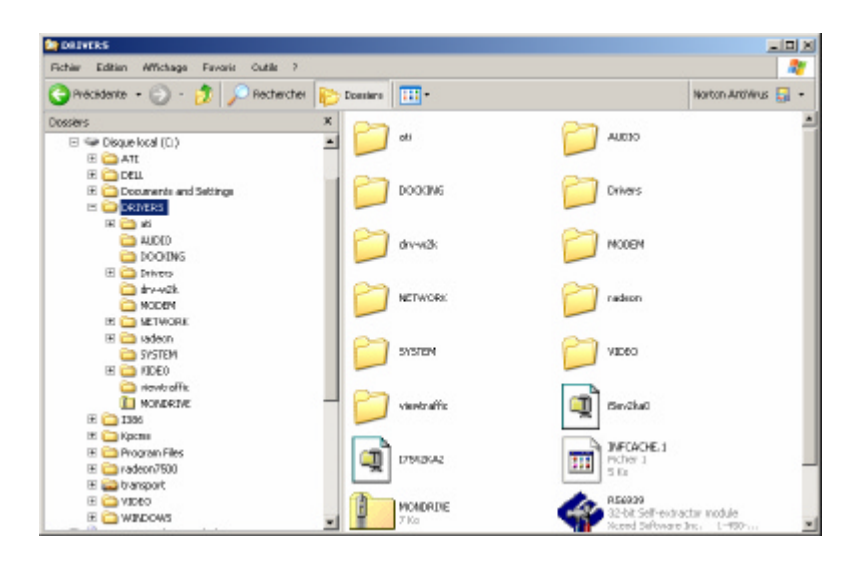

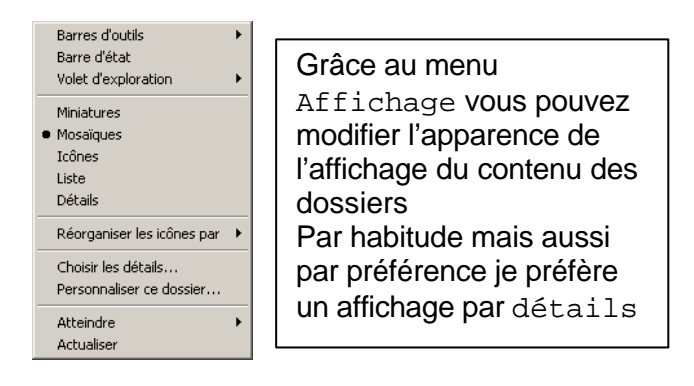

#### Vous accédez aux options en passant par le menu Outils \ Options des dossiers

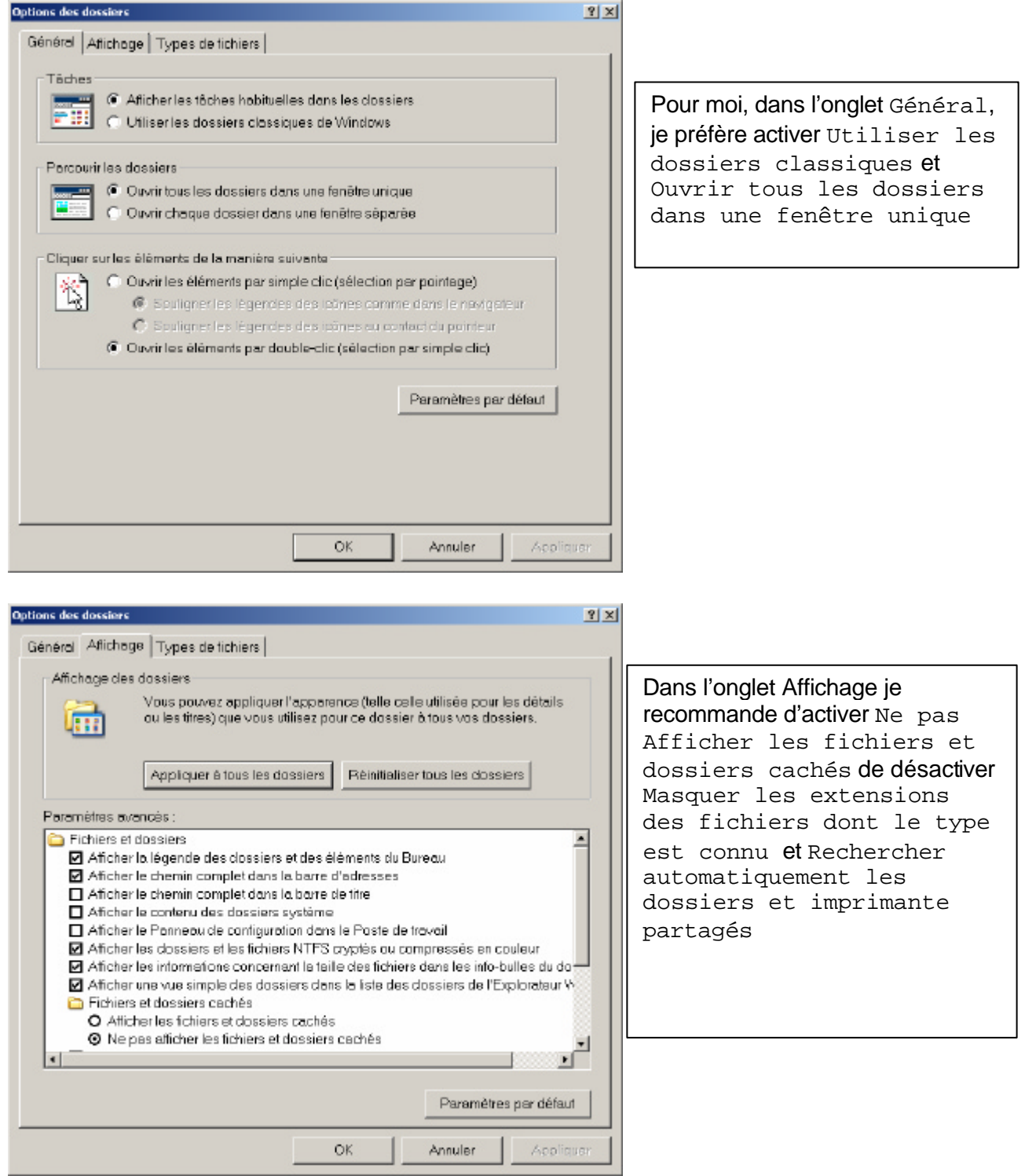

Pour que les paramètres s'appliquent cliquez sur le bouton Appliquer puis Appliquer à tous les dossiers

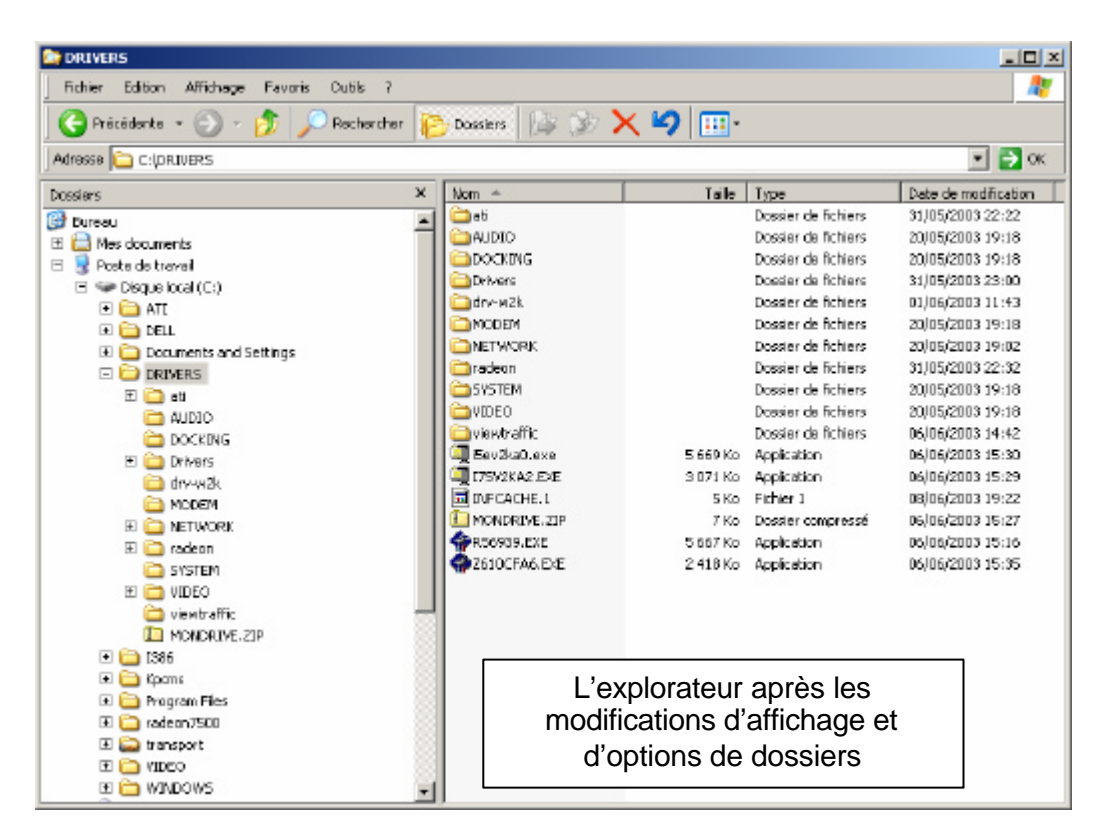

### Création de Dossier

Pour organiser votre système vous pouvez créer des dossiers (comme des tiroirs de rangements) de manière simple. A partir de l'explorateur faites un clic droit (dans la partie droite de l'affichage) et dans le menu contextuel choisissez Nouveau \ Dossier. Par défaut Windows Crée un dossier de nom Nouveau Dossier ! Mais vous pouvez le renommer tout de suite il suffit de saisir le nom voulu et de valider par Entrée.

| Nom 🔺           | Taille    | Туре                | Date de modification |
|-----------------|-----------|---------------------|----------------------|
| 🛅 ati           |           | Dossier de fichiers | 31/05/2003 22:22     |
|                 |           | Dossier de fichiers | 20/05/2003 19:18     |
| DOCKING         |           | Dossier de fichiers | 20/05/2003 19:18     |
| Drivers         |           | Dossier de fichiers | 31/05/2003 23:00     |
| 🛅 drv-w2k       |           | Dossier de fichiers | 01/06/2003 11:43     |
| C MODEM         |           | Dossier de fichiers | 20/05/2003 19:18     |
| NETWORK         |           | Dossier de fichiers | 20/05/2003 19:02     |
| 🚞 radeon        |           | Dossier de fichiers | 31/05/2003 22:32     |
| C SYSTEM        |           | Dossier de fichiers | 20/05/2003 19:18     |
| DEO VIDEO       |           | Dossier de fichiers | 20/05/2003 19:18     |
| 🚞 viewtraffic   |           | Dossier de fichiers | 06/06/2003 14:42     |
| 🖳 i5ev2ka0.exe  | 5 669 Ko  | Application         | 06/06/2003 15:30     |
| 🔍 175V2KA2.EXE  | 3 071 Ko  | Application         | 06/06/2003 15:29     |
| INFCACHE.1      | 5 Ko      | Fichier 1           | 08/06/2003 19:22     |
| MONDRIVE.ZIP    | 7 Ko      | Dossier compressé   | 06/06/2003 15:27     |
| 🗇 R56939.EXE    | 5 667 Ko  | Application         | 06/06/2003 15:16     |
| TELECTOR CENTER | 2 418 Ko  | Application         | 06/06/2003 15:35     |
| exemple         |           | Dossier de fichiers | 19/08/2003 14:48     |
|                 |           |                     |                      |
| Un nouvea       | u dossier |                     |                      |
|                 |           |                     |                      |
| est cree        |           |                     |                      |
|                 |           |                     |                      |
|                 |           |                     |                      |
|                 |           |                     |                      |
|                 |           |                     |                      |
| -               |           |                     |                      |

Vous pouvez créer autant de dossier et sous dossier que vous le souhaitez. Il n'est cependant pas très judicieux de créer une arborescence trop longue (car la navigation est mois agréable)

## Sélection de fichiers

Savoir sélectionner des fichiers (dossiers) est une tâche de base de la manipulation de Windows. Après avoir sélectionné des fichiers vous pourrez les manipuler à loisir (copie, déplacement, suppression).

Il existe plusieurs méthode de sélection. Cela dépend si vous devez sélectionner un ou plusieurs fichiers et aussi du mode d'affichage de l'explorateur.

Pour sélectionner un fichier dans l'explorateur il suffit de faire un clic avec la souris sur l'icône qui représente le fichier

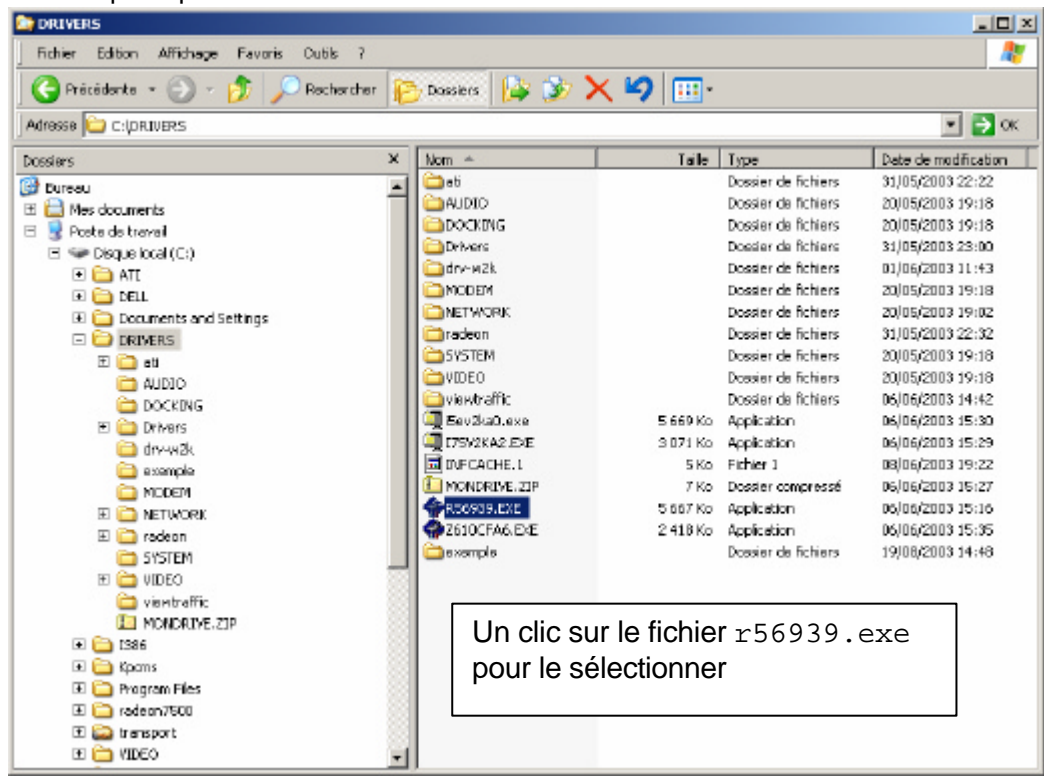

## Sélection multiple

Si les fichiers (dossier) sont Contigus

| Nom 🔶                     | Tallo    | Туре                  | Date de modifical |
|---------------------------|----------|-----------------------|-------------------|
| 2KXP_INF                  |          | Dossier de fichiers   | 31,05,2003 22:2   |
| C2_08946.JVJ              | 3 Ko     | Paramètres de confi   | 12,05,2003 10:0   |
| C9_08946.3\0              | 3 Ko     | Paramètres de confi   | 12,05/2003 10:0   |
| CX_08946.303              | 3 Ko     | Paramètres de confi   | 12,05,2003 10:0   |
| datal.cab                 | 1 174 Ko | Fichier CAB           | 28/04/2003 21:0   |
| 🖃 datat .hdr              | 10 Ko    | Fichier HDR.          | 26/04/2003 21:0   |
| 🔠 data2.cab               | 1 Ko     | Fichier CAB           | 26,04,/2003 21:0  |
| Oriver.det                | 6 Ko     | Fichier DAT           | 12/05/2003 10:0   |
| Driver-DLL                | 88 Ko    | Extension de l'applic | 31,03,2003 17:3   |
| 🚾 kernel.es:              | 331 Ko   | Fichier EX_           | 28/04/2003 21:0   |
| install.ini               | 5 Ko     | Paramètres de confi   | 12/05/2003 10:0   |
| 🔄 layout.bin              | 1 Ko     | Fichier BIN           | 28/04/2003 21:0   |
| ڬ setup, bmp              | 302 Ko   | Image bitmap          | 28/04/2003 21:0   |
| 🔂 Setup.exe               | 136 Ko   | Application           | 28/04/2003 21:0   |
| Sebup.ini                 | 1 Ko     | Paramètres de confi   | 26/04/2003 21:0   |
| 🖻 setup.inx               | 144 Ko   | Fichier INX           | 28,04,/2003 21:0  |
| 🖻 setup.iss               | 1 Ko     | Fichier 155           | 28,04,/2003 21:0  |
| w.p-w2k-radeon-7-88-030+3 | 6 Ko     | Document texte        | 14/05/2003 15:1   |
|                           |          |                       |                   |
|                           |          |                       |                   |
|                           |          |                       |                   |
|                           |          |                       |                   |
|                           |          |                       |                   |
|                           |          |                       |                   |
|                           |          |                       |                   |
|                           |          |                       |                   |
| 1                         |          |                       |                   |

Faites un clic sur le premier fichier (dans l'exemple cx\_08946.INI) puis faites un clic tout en appuyant sur la touche Majuscule sur le dernier fichier (dans l'exemple layout.bin). Tous les fichiers intermédiaires sont aussi sélectionner

#### Si les fichiers ne sont pas contigus

| Nom 🔺                     | Tailo    | Туре                  | Date de modifical |
|---------------------------|----------|-----------------------|-------------------|
| C 2KXP_INF                |          | Dossier de fichiers   | 31,05/2003 22:2   |
| C2_08946.JNJ              | 3 Ko     | Paramètres de confi   | 12,05,2003 10:0   |
| C9_06946.3MJ              | 3 Ko     | Paramètres de confi   | 12/05/2003 10:0   |
| SCX_08946.3M              | 3 60     | Paramètres de confi   | 12/05/2003 10:0   |
| 🚼 datai .cab              | 1 174 Ko | Fichier CAB           | 28/04/2003 21:0   |
| 🖬 datai.hdr               | 18 60    | Fichier HDR.          | 26/04/2003 21:0   |
| 🚼 data2.ceb               | 1 Ko     | Fichier CAB           | 26/04/2003 21:0   |
| Oriver-det                | 6 Ko     | Fichier DAT           | 12/05/2003 10:0   |
| Driver.DLL                | 88 Ko    | Extension de l'applic | 31,03,2003 17:3   |
| 🖬 kenal.ex_               | 331 Ko   | Fichier EX_           | 28/04/2003 21:0   |
| INSTALL.INI               | 5 Ko     | Paramètres de confi   | 12/05/2003 10:0   |
| 🖬 layout.bin              | 1 60     | Fichier BIN           | 28/04/2003 21:0   |
| 📉 setup.bmp               | 302 Ko   | Image bitmap          | 28/04/2003 21:0   |
| 👼 Setup.exe               | 136 Ko   | Application           | 26/04/2003 21:0   |
| Sebup.ini                 | 1 Ko     | Paramètres de confi   | 26/04/2003 21:0   |
| 🖻 setup.inx               | 144 Ko   | Fichier INX           | 28,04,/2003 21:0  |
| 🔟 setup.iss               | 1 Ko     | Fichier IS5           | 28,04,2003 21:0   |
| w.p-w2k-radeon-7-88-030+3 | 6 Ko     | Document texte        | 14/05/2003 15:1   |
|                           |          |                       |                   |
|                           |          |                       |                   |
|                           |          |                       |                   |
|                           |          |                       |                   |
|                           |          |                       |                   |
|                           |          |                       |                   |
|                           |          |                       |                   |
|                           |          |                       |                   |
| 1                         |          |                       |                   |
| 1                         |          |                       |                   |

Faites un clic sur le premier fichier (dans l'exemple cx\_08946.INI) puis faites un clic tout en appuyant sur la touche CTRL sur le fichier suivant (dans l'exemple driver.dat). puis faites un clic tout en appuyant sur la touche CTRL sur le fichier suivant (dans l'exemple install.ini) etc ...

Il existe bien sur d'autres méthodes.

Vous pouvez combiner les méthodes entre elles.

## Copie – suppression de fichiers

Si vous savez sélectionner, vous savez faire le reste.

Pour la copie de fichiers, sélectionnez les fichiers concernés par la méthode qui vous convient.

| Lecture<br>Ajouter à la sélection<br>Ouvrir avec |                                                          |
|--------------------------------------------------|----------------------------------------------------------|
| Analyser avec Norton AntiVirus                   |                                                          |
| Envoyer vers                                     | Sur un des fichiers                                      |
| Couper<br>Copier                                 | sélectionné faites un clic<br>droit dessus et choisissez |
| Créer un raccourci<br>Supprimer<br>Renommer      | dans le menu contextuel<br>la commande Copier            |
| Propriétés                                       |                                                          |

Placez-vous dans le dossier de destination et choisissez la commande Coller dans le menu contextuel (par clic droit dans le dossier d'arrivé).

Pour la suppression de fichier le principe est le même.

Sélectionnez les fichiers

Appuyez sur la touche Suppr

Validez par Entrée

Les fichiers ne sont pas vraiment supprimés, mais envoyés dans la corbeille sauf si :

Ils viennent d'une disquette

Ils trop gros ou en trop grand nombre (en fonction de la taille de la corbeille)

Maintenance préventive

# La corbeille

Les fichiers supprimés sont envoyés vers la corbeille. Ils sont conservés dans cette corbeille même ordinateur éteint.

I ls ne sont supprimés que si vous vider la corbeille ou que celle si est pleine et que vous supprimez de nouveau fichier.

| Corbeile                                                                                                 | e Favoria Outila ?                                                                                                    |                                                                                                    |                                                                                                    |                                                                                                    |                                                                                  |
|----------------------------------------------------------------------------------------------------|----------------------------------------------------------------------------------------------------|----------------------------------------------------------------------------------------------------|----------------------------------------------------------------------------------------------------|----------------------------------------------------------------------------------------------------|----------------------------------------------------------------------------------|
|                                                                                                    | 🎲 🔎 Rechercher 🔊 D                                                                                                    | ossiers 🔝 🎲 🗙 🍤                                                                                                    |                                                                                                    |                                                                                                    | Sur le bureau                                                                    |
| Nom +                                                                                                    | Enplacement d'origine                                                                                                    | Date de suppression                                                                                                    | Talle Type                                                                                                    | Date de modificati                                                                                                    |                                                                                  |
| 高和1.job<br>和CONSODYN.ALS<br>和EMPRUNTS.ALS<br>和FACTURA.MLS<br>和SOLVEUR.ALS<br>和SOLVEUR.ALS<br>和TABOYN.ALS | C:(WINDOWS(Tasks<br>C:(transport)SIMULA<br>C:(transport)SIMULA<br>C:(transport)SIMULA<br>C:(transport)SIMULA<br>C:(transport)SIMULA | 17/06/2003 13:05<br>19/06/2003 15:26<br>19/06/2003 15:26<br>19/06/2003 15:26<br>19/06/2003 15:26<br>19/06/2003 15:26<br>19/06/2003 15:26 | <ul> <li>4 Ko Objet Tšche</li> <li>16 Ko Feulle de calcul Mirr</li> <li>26 Ko Feulle de calcul Mirr</li> <li>16 Ko Feulle de calcul Mirr</li> <li>12 Ko Feulle de calcul Mirr</li> <li>20 Ko Feulle de calcul Mirr</li> <li>32 Ko Feulle de calcul Mirr</li> </ul> | 17(06/2003 10:45<br>02/12/1997 10:25<br>16/10/1996 17:08<br>22(02/1994 10:26<br>23(02/1994 21:00<br>23(02/1994 21:39<br>26/02/1994 15:14 | clic sur la<br>corbeille, celle<br>ci s'ouvre et<br>permet de voir<br>le contenu |
| Vider la Corbeille<br>Créer un raccourci<br>Supprimer<br>Renommer<br>Propriétés<br>Fermer                | Choisissez<br>pour vider l'é<br>irrémédiable                                                                                        | e menu Fichier<br>ensemble de la co                                                                                                    | r \ Vider la c<br>orbeille (attention r                                                                                                    | orbeille<br>nanœuvre                                                                                                    |                                                                                  |
| Couper<br>Supprimer<br>Propriétés                                                                        | Pour restaurer<br>dessus et chois<br>emplacement o                                                                                  | un ou plusieurs fi<br>sissez la commar<br>d'origine, avant su                                                                            | ichiers, sélectionne<br>nde Restaurer .<br>uppression                                                                                                    | ez les, puis<br>Le fichier re                                                                                                    | faites un clic droit<br>etrouve son                                              |
|                                                                                                    |                                                                                                    |                                                                                                    |                                                                                                    |                                                                                                    |                                                                                  |

# La disquette

Une disquette est un support comme un disque dur mais de capacité moindre (1,44 Mo contre plusieurs Go actuellement). Elle permet de transport d'information et d'échange en PC qui ne sont pas connecté à un même réseau.

Pour une disquette il faut parfois avant de s'en servir formater le support (préparer à recevoir des données sous un certain format).

| Développer                                                                  |                                                                     |                              | Formater Disquette 3½ (A:)                                         |
|-----------------------------------------------------------------------------|---------------------------------------------------------------------|------------------------------|--------------------------------------------------------------------|
| Explorer<br>Ouvrir<br>Browse With Paint Shop Pro 7                          |                                                                     |                              | Capacité :<br>3 pouces 1/2, 1,44 Mo, 512 octets/secteur            |
| Browse with ACDsee<br>Rechercher<br>PartitionMagic 8.0<br>Drive Information |                                                                     |                              | Système de fichiers :<br>FAT  Taille d'unité d'allocation :        |
| CuteFTP upload  Partage et sécurité                                         | Pour formater une<br>disquette, à partir d<br>l'explorateur vous    | de<br>pouvez                 | Taille d'allocation par défaut                                     |
| Copie de disquette<br>Rechercher virus (AVK)<br>WinZip                      | faire un clic droit su<br>du lecteur de disqu<br>choisir la command | ur l'icône<br>Jette et<br>de | Options de formatage                                               |
| Formater                                                                    | Formater.                                                           |                              | Activer la compression     Créer une disquette de démarrage MS-DOS |
| Copier<br>Coller                                                            |                                                                     | Et de cliquez sur            |                                                                    |
| Renommer<br>Propriétés                                                      |                                                                     | lancer le formatage          | Démarrer Fermer                                                    |

Pour copier des fichiers sur une disquette vous pouvez utiliser la méthode de copie de fichiers (rubrique précédente) ou dans l'explorateur après avoir sélectionné les fichiers faire un clic droit et choisir la commande Envoyer vers \ lecteur de disquette.

Pour copier une disquette faites un clic droit sur l'icône du lecteur de disquette et choisissez la commande Copie de disquette

| 🗞 Copie de disquette | <u>? ×</u>      |                                                                                                    |  |
|----------------------|-----------------|----------------------------------------------------------------------------------------------------|--|
| Copier à partir de : | Copier dans :   | Mettez la disquette source (les données à copier) faites Démarrer et quant Windows vous le demande mettez la disquette |  |
| [                    |                 | destination (attention les anciennes<br>données de la disquette destination seront<br>perdues                          |  |
|                      | Demarrer Fermer |                                                                                                    |  |

## Vérification et Défragmentation

Il faut de temps en temps vérifier la structure du disque dur et défragmenter celui ci. A partir de l'explorateur faites un clic droit sur le disque à vérifier et choisissez propriétés.

| Propriétés de WINDOWS (C:)                                                                                                    | ? ×                                                                                                    |
|----------------------------------------------------------------------------------------------------|----------------------------------------------------------------------------------------------------|
| Général Outils Matériel Partege                                                                                                    |                                                                                                    |
| Vérification des erreurs Cette option vérifiero le volume. Vérifier maintenant Défragmentation Cette option défragmentero les tichiers du volume. Défragmenter maintenant                                                                                                    | Dans l'onglet outils vous avez accès<br>aux deux programmes. Cliquez sur<br>vérifier maintenant pour<br>lancer la vérification du disque                                                                                                    |
| Souvegarde<br>Cette option seuvegardera les fichiers sur le volume.<br>Sauvegarder maintenant                                                                                                    |                                                                                                    |
|                                                                                                    | Pour les utilisateurs non avertis il est<br>conseillé de cocher la case Réparer<br>automatiquement les erreurs de<br>système                                                                                                    |
|                                                                                                    | Options de vérification du disque     Réparer automatiquement les erreurs de système de lichier     Rechercher et tenter une récupération des secteurs défectueux                                                                                                    |
| 😵 Défragmenteur de disque                                                                                                    |                                                                                                    |
| Richier Action Affichage ?         + + B       2         Yolume       État de la session       Système de fichiers       Capacité         WINDOWS (       FAT32       2.44 Go         WINDOWS (       FAT32       1.95 Go         WINDOWS (       FAT32       1.95 Go         Status       Extract       2.00 Co         Espace occupé sur le disque avant la défragmentation (estimation) :       Espace occupé sur le disque après la défragmentation (estimation) :         Espace occupé sur le disque après la défragmentation (estimation) :       Espace occupé sur le disque après la défragmentation (estimation) :         Analyser       Défragmenter       Suspendre       Arêber       Afficher le | Pour la défragmentation le<br>principe et le même. Il faut<br>cliquer sur le Bouton Analyser<br>puis à la fin de l'analyse<br>Windows vous indique si la<br>défragmentation est<br>nécessaire ou non suivant le<br>cas vous cliquez ensuite sur le<br>bouton Défragmenter<br>Attention la défragmentation, si<br>elle n'est pas faites<br>régulièrement peut être très |